## Webex 参加方法(変更版)

 ブラウザのアドレスバーに ankan-gun. webex. com と入力して enter をクリック

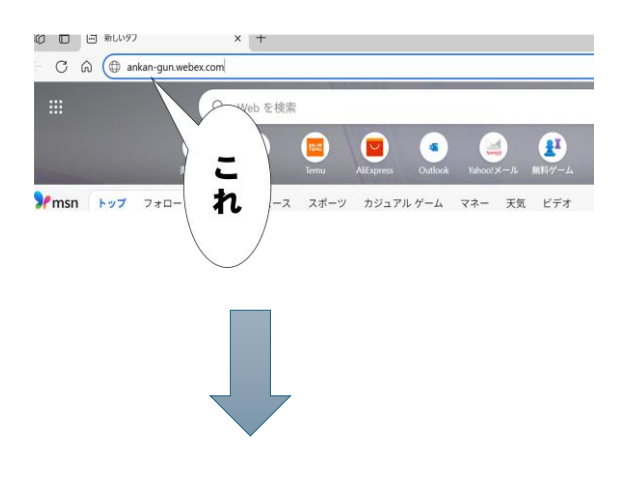

webex
ミーティング参加画面
ミーティング番号を入力

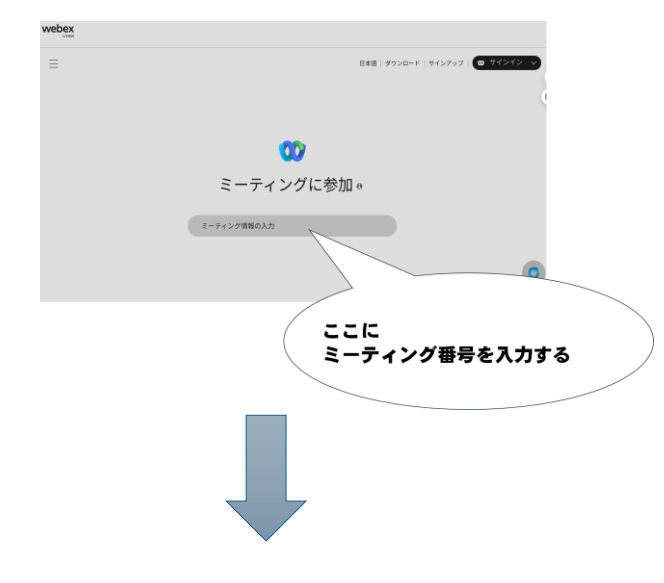

③ ミーティング番号が表示され パスワード入力画面になる

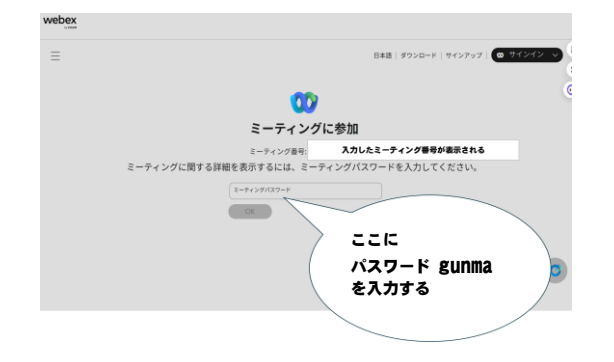

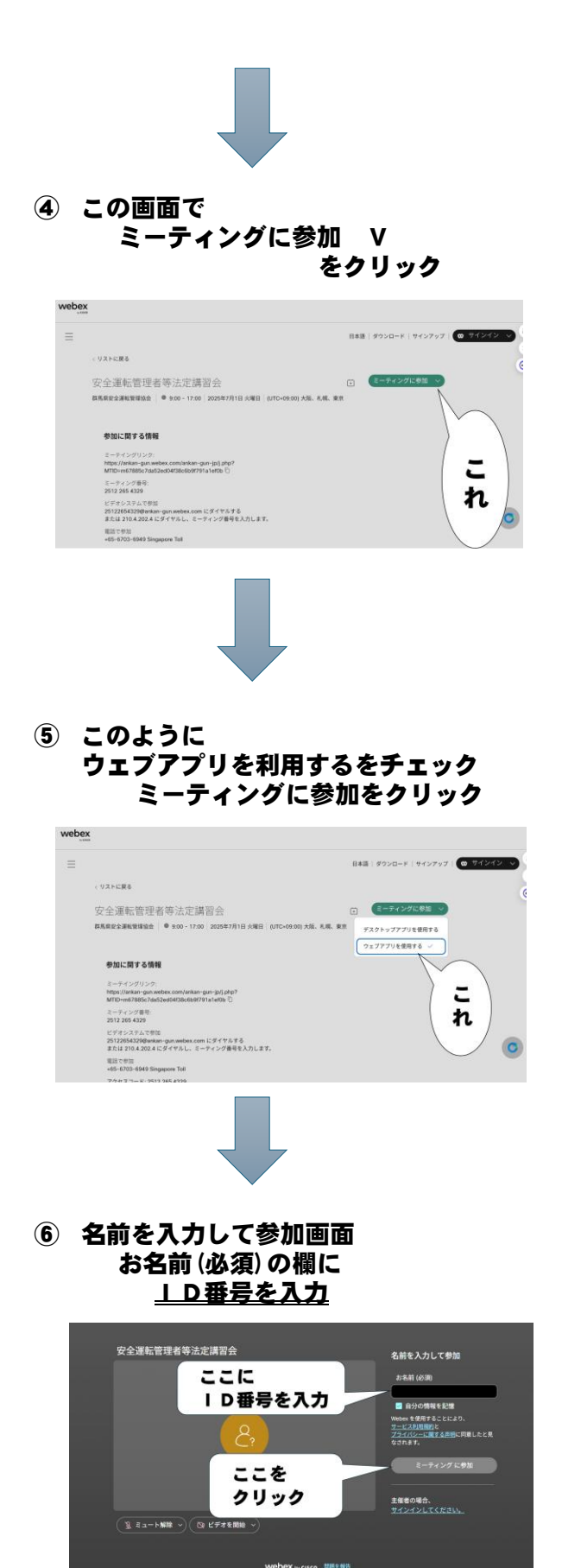